#### PRÉNOM : .....

# FACTURES (PARTIE 2) TP info sur tableur

#### *Objectif : Utilisation du tableur pour automatiser les calculs de réductions dans les factures.*

#### Etape 1 :

L'organisateur d'un camp de vacances effectue une commande de fruits et légumes. 1) Dans une feuille de calcul, reproduire le tableau ci-dessous :

| 4  | Α           | В          | С              | D          |
|----|-------------|------------|----------------|------------|
| 1  |             | Prix au kg | Quantité en kg | Prix total |
| 2  |             |            |                |            |
| 3  | Aubergines  | 2,65€      | 15             |            |
| 4  | Bananes     | 1,45€      | 4,9            |            |
| 5  | Citrons     | 0,75€      | 0,9            |            |
| 6  | Clémentines | 2,70€      | 5,9            |            |
| 7  | Courgettes  | 1,95€      | 3,2            |            |
| 8  | Haricots    | 3,10€      | 8              |            |
| 9  | Mandarines  | 2,10€      | 6,7            |            |
| 10 | Petits pois | 3,90€      | 3,8            |            |
| 11 | Poires      | 2,45€      | 6,9            |            |
| 12 | Tomates     | 2,50€      | 4,9            |            |
| 13 | Total       |            |                |            |

2) a) Compléter la colonne D du tableau à l'aide de formules de calcul adaptées.b) Noter les formules saisies dans la cellule D3.

.....

c) Noter le prix total à payer : .....

## <u>Etape 2 :</u>

1) Effectuer les modifications suivantes dans le tableau :

- Le prix des citrons passe de 0,75 € à 0,65 € le kg.
- On ajoute 0,85 kg de tomates à la commande.
- On ajoute 8 barquettes de fraises à 3,20 € la barquette.

2) Noter le prix total à payer : .....

## Etape 3 :

Le commerçant accorde une réduction de 8% sur les légumes et de 5% sur les fruits.

1) Dans la colonne E, calculer les prix de chaque fruit et légume après réduction.

2) a) Noter la formule saisie dans la cellule E3.

```
.....
```

b) Noter le prix total à payer: .....

## Etape 4 :

Vous organisez la réception d'un mariage et vous êtes amené à effectuer une commande dans une boucherie-charcuterie. Dans une nouvelle feuille de calcul, concevoir une facture d'au moins 13 produits différents pour lesquels le commerçant accorde une réduction de 5% sur la boucherie et de 7% sur la charcuterie.

Sauvegarder votre facture dans votre espace, dans un dossier Maths.